## TUTORIEL

L'informatique par l'exemple

## WINDOWS 2022 Intégrer un PC dans un domaine

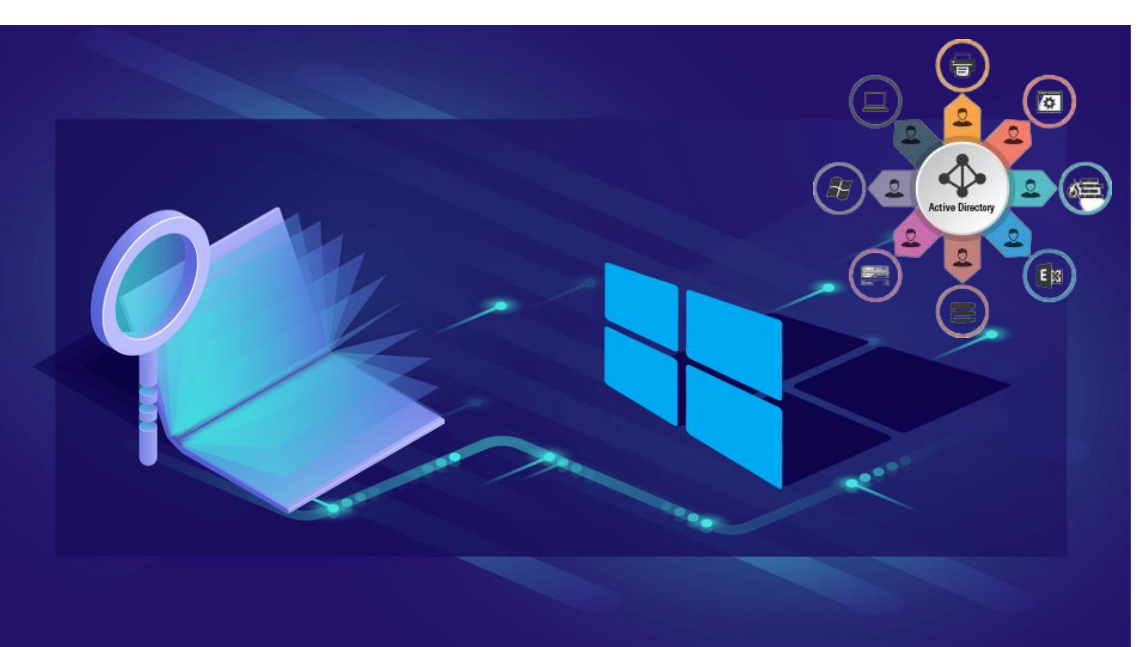

# SOMMAIRE

### **1. INTEGRATION DE LA MACHINE CLIENTE AU DOMAINE**

- a. Modifier l'adressage IP de la machine cliente
- **b. Renommer la machine cliente**
- c. Joindre le domaine
- 2. SE CONNECTER EN TANT QU'UTILISATEUR DU DOMAINE

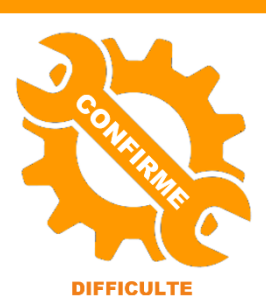

© tutos-info.fr - 07/2022

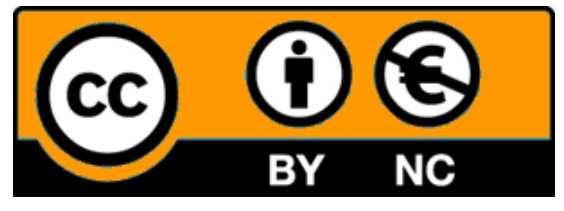

UTILISATION COMMERCIALE INTERDITE

La réalisation de ce tutoriel nécessite d'avoir mis en place un serveur Windows 2022 avec le rôle AD DS. Pour cela, référez-vous aux tutoriels 1 et 2 accessibles ici : <u>https://tutos-info.fr/index.php/windows-server/</u>

#### **IMPORTANT**

Il faut avoir au préalable configuré une machine virtuelle Windows 10 ou 11 en version professionnelle. <u>Attention, il</u> <u>est impératif de posséder une version « pro » de Windows 10 ou 11 sinon vous n'aurez pas la possibilité</u> <u>d'intégrer la machine au domaine</u> (ne pas utiliser les versions dites « familiales »).

#### 1 – INTEGRATION DE LA MACHINE CLIENTE AU DOMAINE

- Vérifiez que votre serveur 2022 est bien actif
- Lancez votre machine Windows 10 ou 11 Pro

#### 1<sup>ère</sup> étape : modification de l'adressage IP de la machine cliente Windows 10 ou 11

- Ouvrez l'explorateur de fichiers en cliquant l'icône
- Faites un clic droit sur « Réseau » et cliquez « Propriétés » :

| > 🔿 Réseau | V Fichiers recents (0)                                                                  |  |  |
|------------|-----------------------------------------------------------------------------------------|--|--|
| , <u> </u> | Développer<br>Ouvrir dans une nouvelle fenêtre                                          |  |  |
|            |                                                                                         |  |  |
|            | Épingler à Accès rapide                                                                 |  |  |
|            | Épingler à l'écran de démarrage                                                         |  |  |
|            | Connecter un lecteur réseau<br>Déconnecter un lecteur réseau<br>Supprimer<br>Propriétés |  |  |
|            |                                                                                         |  |  |
|            |                                                                                         |  |  |
|            |                                                                                         |  |  |

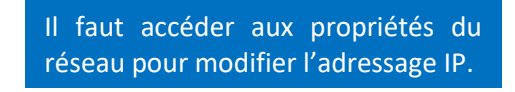

- Dans la partie gauche, cliquez « Modifier les paramètres de la carte »
- Faites un clic droit sur l'icône réseau et cliquez « Propriétés »

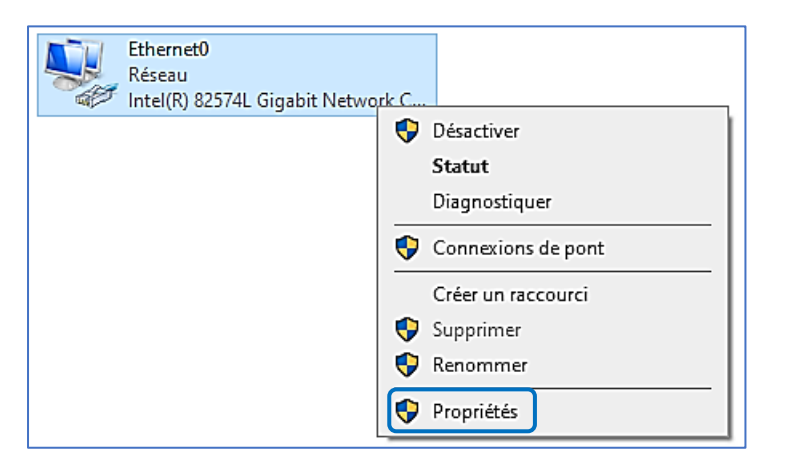

Double-cliquez sur « Protocole Internet version 4 (TCP/IPv4) :

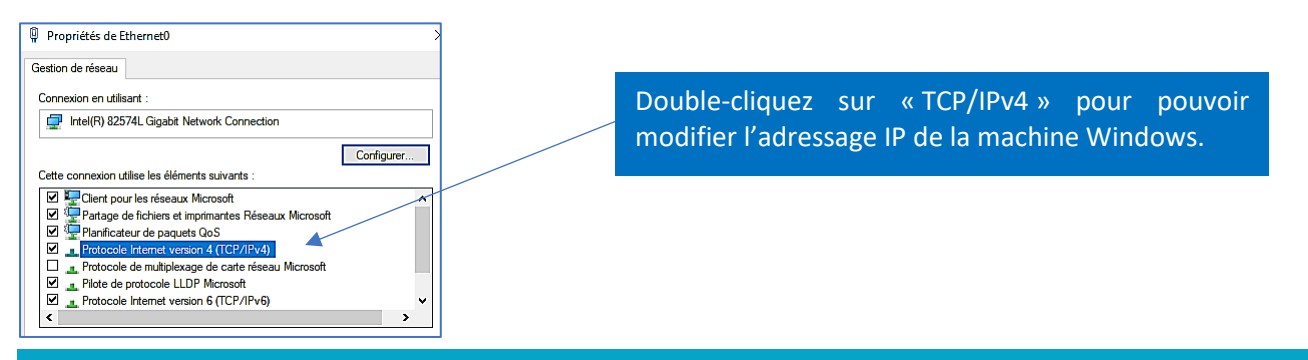

• Saisissez une adresse IP valide (en fonction de votre architecture réseau) et validez votre saisie :

| Propriétés de : Protocole Internet version 4 (TCP/IPv4) ×                                                                                                    |                                                                                                    |
|----------------------------------------------------------------------------------------------------|----------------------------------------------------------------------------------------------------|
| Général                                                                                                    |                                                                                                    |
| Les paramètres IP peuvent être déterminés automatiquement si votre<br>réseau le permet. Sinon, vous devez demander les paramètres IP<br>appropriés à votre administrateur réseau.                                                                                                    |                                                                                                    |
| <ul> <li>Obtenir une adresse IP automatiquement</li> <li>● Utiliser l'adresse IP suivante :</li> <li>Adresse IP :</li> <li>192 . 168 . 183 . 10</li> <li>Masque de sous-réseau :</li> <li>255 . 255 . 0</li> <li>Passerelle par défaut :</li> <li>192 . 168 . 183 . 240</li> </ul>                                 | Ici on saisit une adresse IP pour la machine<br>Windows (dans le même réseau que le serveur)<br>et on indique, au niveau du serveur DNS,<br>l'adresse IP du serveur Win 2022 contrôleur de<br>domaine. |
| Obtenir les adresses des serveurs DNS automatiquement <ul> <li>Utiliser l'adresse de serveur DNS suivante :</li> <li>Serveur DNS préféré :</li> <li>192 . 168 . 183 . 22</li> </ul> Serveur DNS préféré :       .         Serveur DNS auxiliaire :       .         Valider les paramètres en quittant       Avancé | L'adresse IP saisie ici correspond au serveur<br>Windows 2022 sur lequel est installé le<br>contrôleur de domaine. Il est important de<br>saisir cette adresse afin de pouvoir joindre le<br>domaine.  |
| OK Annuler                                                                                                    |                                                                                                    |

#### 2<sup>ème</sup> étape : renommer la machine cliente

- Ouvrez l'explorateur de fichiers en cliquant l'icône
- Faites un clic droit sur « Ce PC » et cliquez « Propriétés » :

| > 📃 Ce PC    |                                  |                                          |
|--------------|----------------------------------|------------------------------------------|
| > 🔿 Réseau   | Développer                       |                                          |
|              | Gérer                            |                                          |
|              | Épingler à l'écran de démarrage  |                                          |
|              | Connecter un lecteur réseau      |                                          |
|              | Ouvrir dans une nouvelle fenêtre |                                          |
|              | Épingler à Accès rapide          | Accédez aux propriétés de « Ce PC » pour |
|              | Déconnecter un lecteur réseau    | modifier le nom de la machine.           |
|              | Ajouter un emplacement réseau    |                                          |
|              | Supprimer                        |                                          |
| 6 élément(s) | Renommer                         |                                          |
|              | Propriétés                       |                                          |

- Cliquez le bouton « Renommer le PC »
   Renommer ce PC
- Saisissez le nouveau nom que vous souhaitez donner à votre machine et cliquez « Suivant » :

| Renommer votre PC                                                  |                   |
|--------------------------------------------------------------------|-------------------|
| Vous pouvez utiliser une combinaison de lettres, de traits d'unior | n et de chiffres. |
| Nom actuel du PC : DESKTOP-LA3NV0L                                 |                   |
| win10 ×                                                            |                   |
|                                                                    |                   |
|                                                                    | Suivant Annuler   |

• Faites redémarrer la machine en cliquant le bouton « Redémarrer maintenant » :

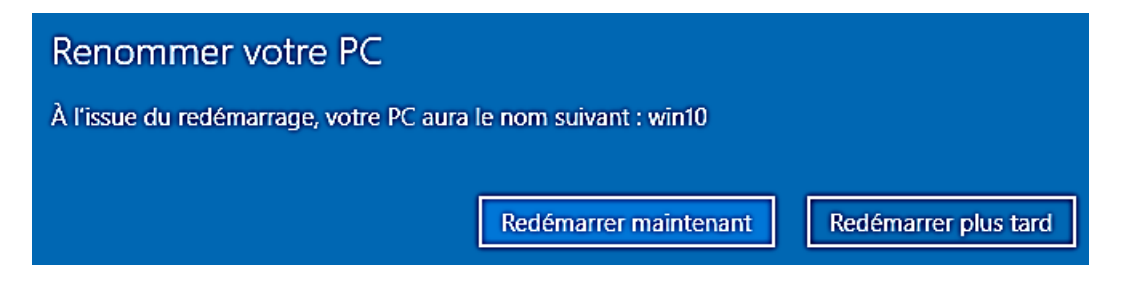

#### 3ème étape : joindre la machine cliente au domaine

Nous allons maintenant intégrer la machine Windows 10 ou 11 Pro dans le domaine préalablement créé (voir tutoriels précédents). Assurez-vous que le serveur est bien actif avant de lancer l'intégration.

- Ouvrez l'explorateur de fichiers en cliquant l'icône
- Faites un clic droit sur « Ce PC » et cliquez « Propriétés » :

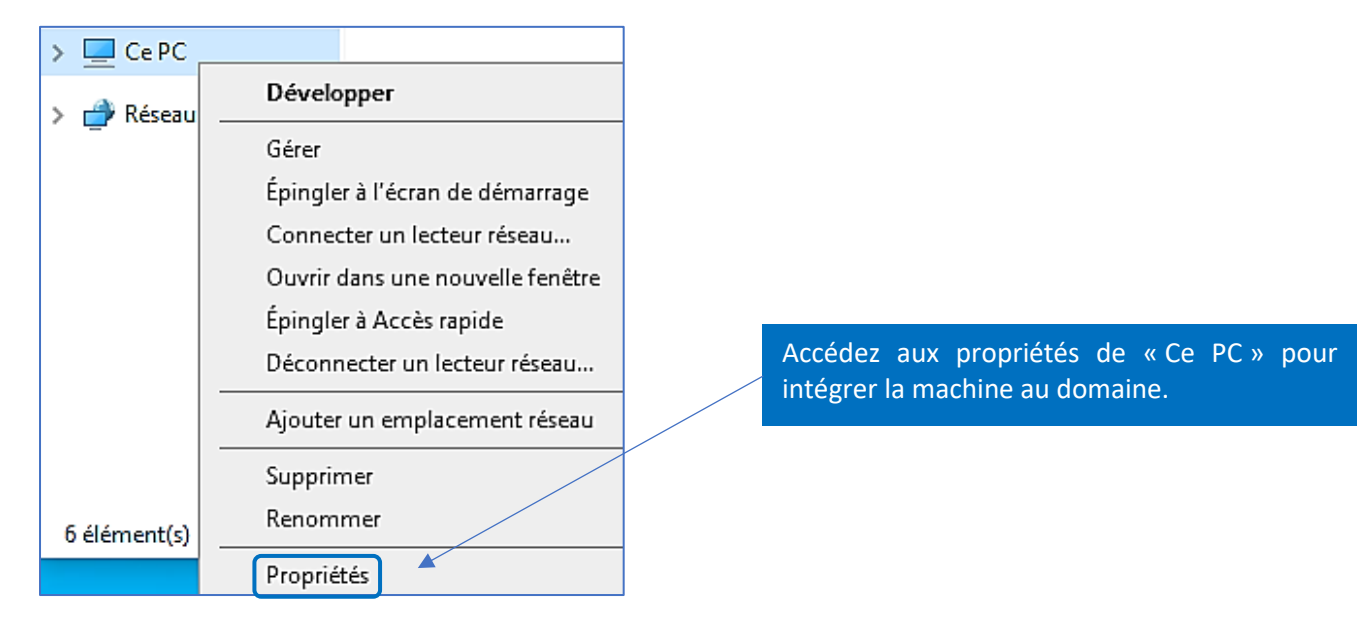

 Dans la fenêtre affichée, recherchez la rubrique « Paramètres associés » et cliquez sur « Paramètres avancés du système » :

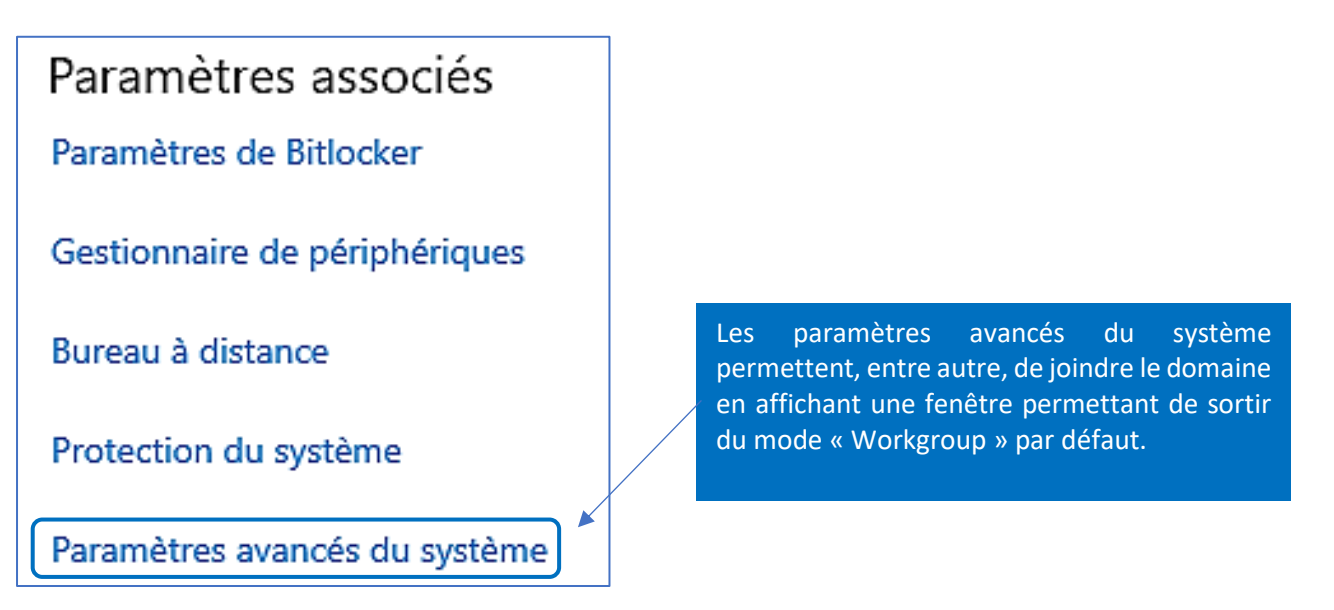

• Cliquez l'onglet « Nom de l'ordinateur » et cliquez le bouton « Modifier » :

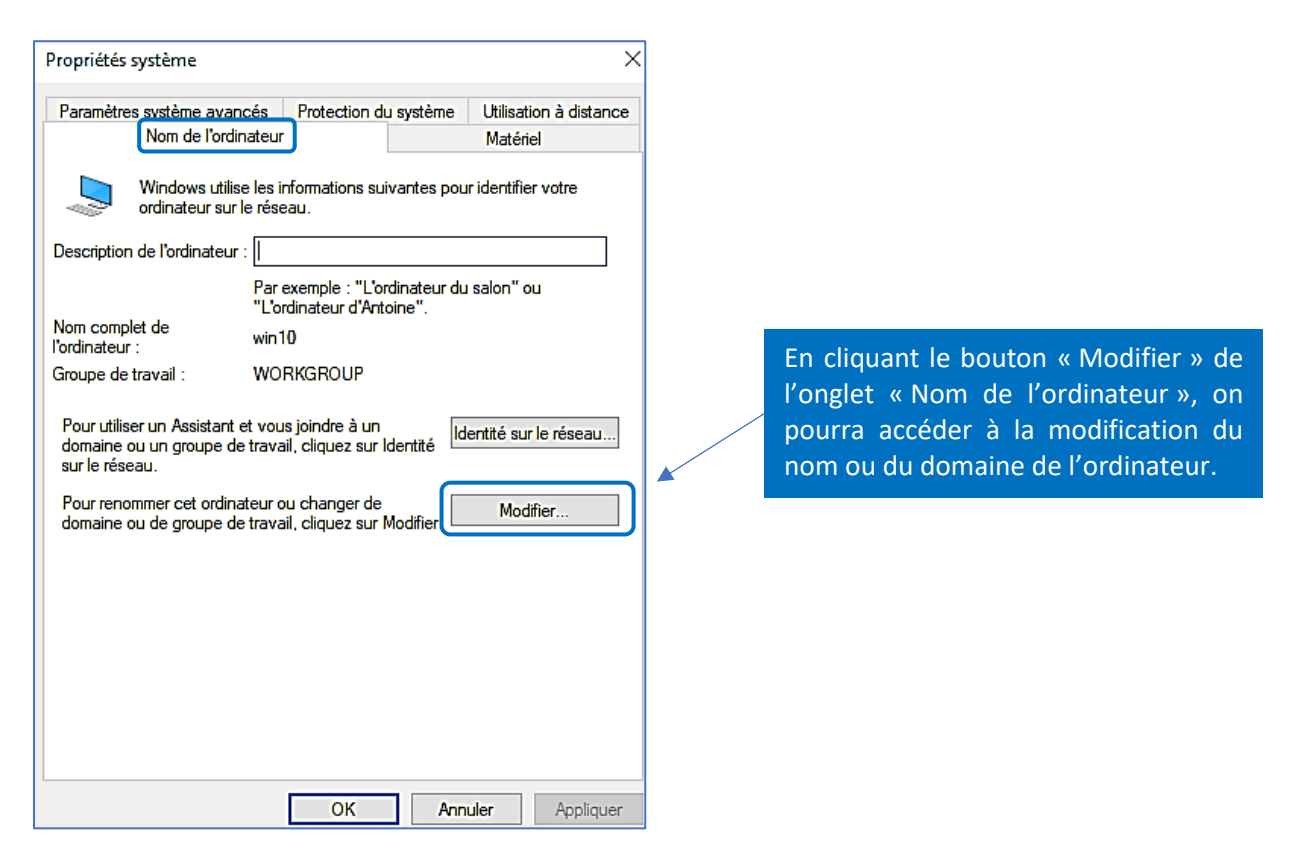

• Saisissez le nom du domaine que vous souhaitez joindre dans la rubrique « Domaine » et cliquez « OK » :

| Modification du nom ou du domaine de l'ordinateur                                                                                           | <                                                            |
|----------------------------------------------------------------------------------------------------|--------------------------------------------------------------|
| Vous pouvez modifier le nom et l'appartenance de cet<br>ordinateur. Ces modifications peuvent influer sur l'accès aux<br>ressources réseau. |                                                              |
| Nom de l'ordinateur :<br>win 10                                                                                                    | 1                                                            |
| Nom complet de l'ordinateur :<br>win10                                                                                                    |                                                              |
| Autres Membre d'un  Domaine :  tutos-info.Fr   Groupe de travail :  WORKGROUP                                                               | On indique, ici, le nom du dom<br>que l'on souhaite joindre. |
| OK Annuler                                                                                                    |                                                              |

• Saisissez l'identifiant de l'administrateur du domaine et son mot de passe et cliquez « OK » :

| Sécurité Windows X                                                             |                                                                        |
|--------------------------------------------------------------------------------|------------------------------------------------------------------------|
| Modification du nom ou du domaine de                                           |                                                                        |
| l'ordinateur                                                                   | Pour joindre le domaine, nous nous                                     |
| Entrez le nom et le mot de passe d'un compte autorisé à joindre<br>le domaine. | serveur Windows 2022. On peut aussi                                    |
|                                                                                | joindre le domaine en indiquant le<br>nom d'un utilisateur de l'Active |
|                                                                                | Directory. Ici, nous préférons joindre la                              |
| ·····                                                                          | administrateur.                                                        |
| OK Annuler                                                                     |                                                                        |
|                                                                                |                                                                        |

Si la connexion s'établit et que les paramètres saisis sont corrects, un message indique l'entrée dans le domaine ; cliquez « **OK** » pour confirmer :

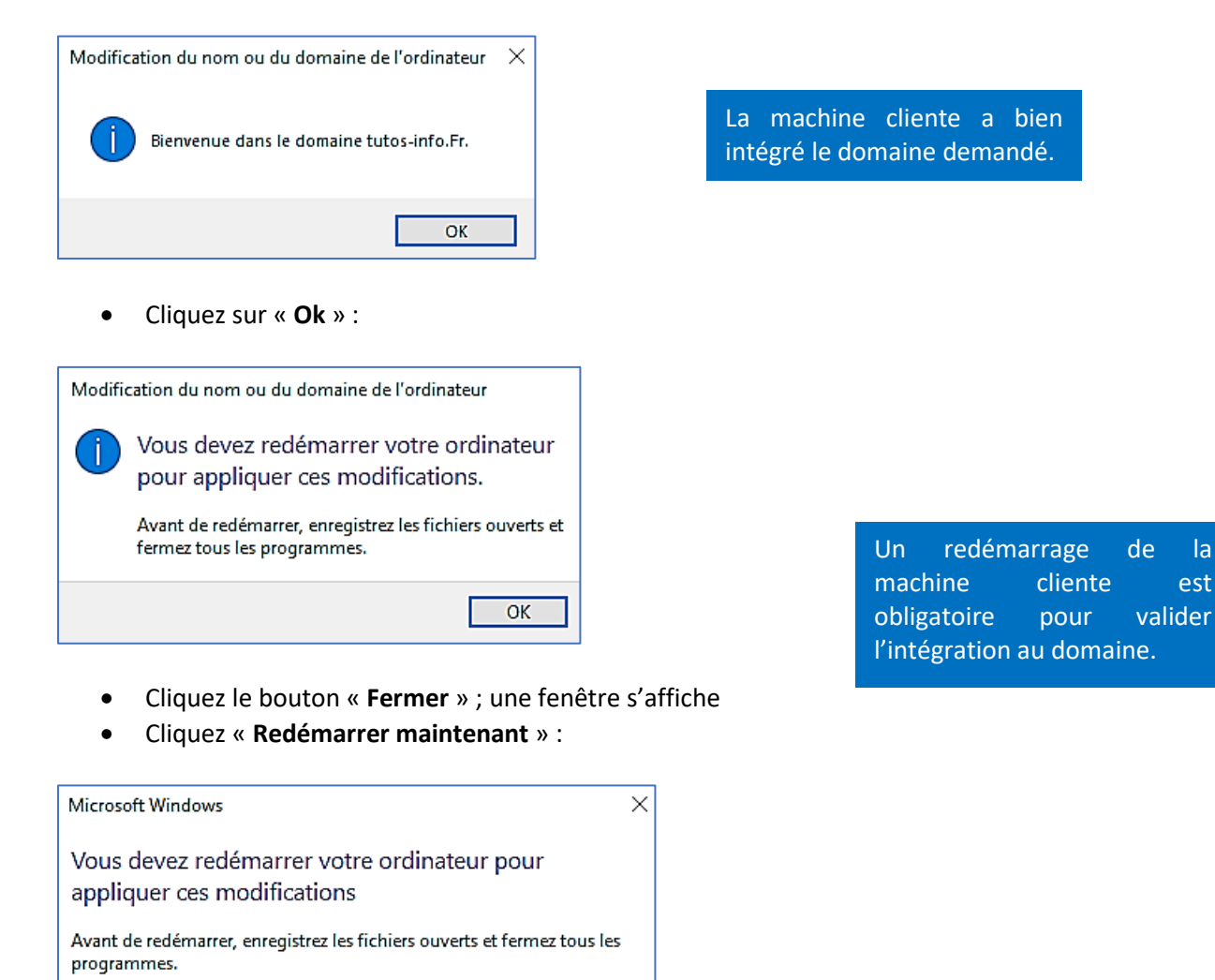

Redémarrer ultérieurement

Patientez le temps que la machine cliente redémarre. Une fois redémarrée, il faut se connecter en tant qu'utilisateur du domaine.

Redémarrer maintenant

#### 2 – SE CONNECTER EN TANT QU'UTILISATEUR DO DOMAINE SUR LA MACHINE CLIENTE

Après avoir intégré la machine au domaine, cette dernière redémarre :

Cliquez, dans la page d'accueil, sur « Autre utilisateur » :

|                   |                                                                             | and the second second second second second second second second second second second second second second second |
|-------------------|-----------------------------------------------------------------------------|----------------------------------------------------------------------------------------------------|
|                   | X                                                                           | Au redémarrage de la machine<br>de vous connecter avec un ut<br>non avec le compte local. Pour                   |
|                   | Autre utilisateur                                                           | utilisateur » : le nom de doma<br>reste plus qu'à saisir les identif                                             |
|                   | Nom d'utilisateur<br>Mot de passe →                                         | domaine pour ouvrir une sessio                                                                                   |
|                   | Connectez-vous à TUTOS-INFO<br>Comment me connecter à un autre<br>domaine ? |                                                                                                    |
| Gilles            |                                                                             |                                                                                                    |
| Autre utilisateur |                                                                             |                                                                                                    |

cliente, faites-en sorte lisateur du domaine et cela, cliquez sur « Autre ine doit s'afficher. Il ne iants d'un utilisateur du on.

Saisissez les identifiants d'un utilisateur de l'annuaire (AD) et faites « Entrée » :

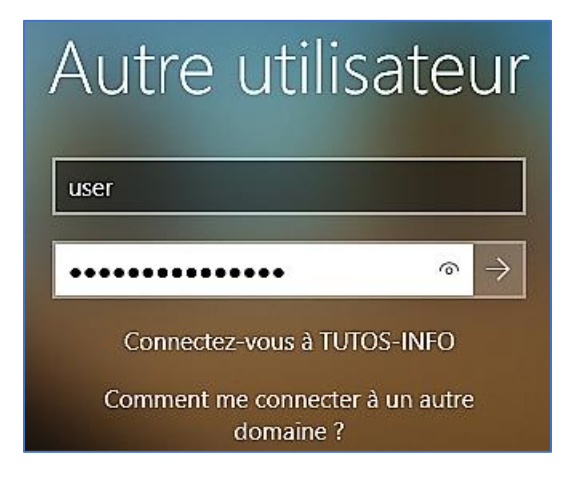

On indique, ici, l'identifiant et le mot de passe d'un utilisateur du domaine.

La machine se connecte au domaine et une session utilisateur est créée :

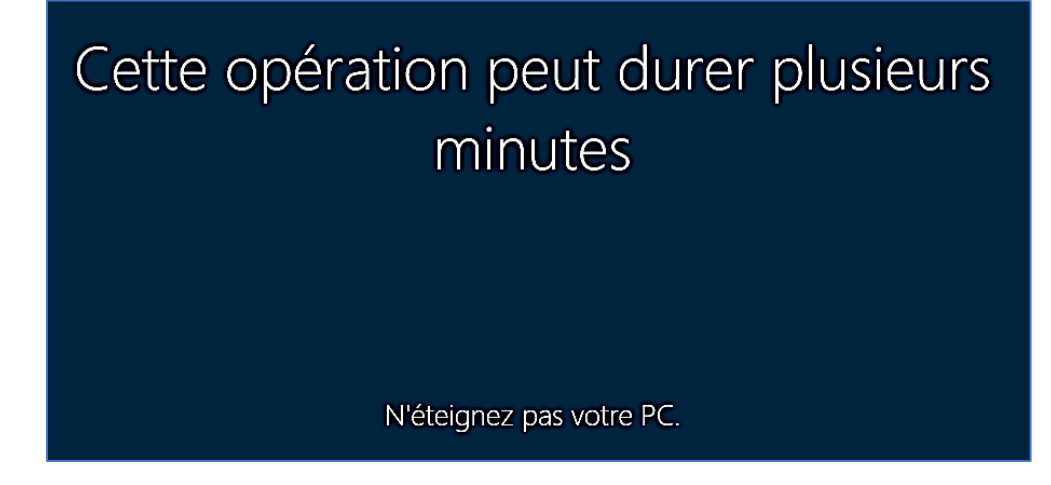

La session s'ouvre et la machine est maintenant connectée au domaine.

Pour le vérifier, il suffit de se rendre sur le serveur et d'ouvrir le gestionnaire de serveur.

En cliquant sur « **Outils** » et « **Utilisateurs et ordinateur Active Directory** », on peut voir que la nouvelle machine cliente a été intégrée au domaine et fait partie du groupe « **Computers** » :

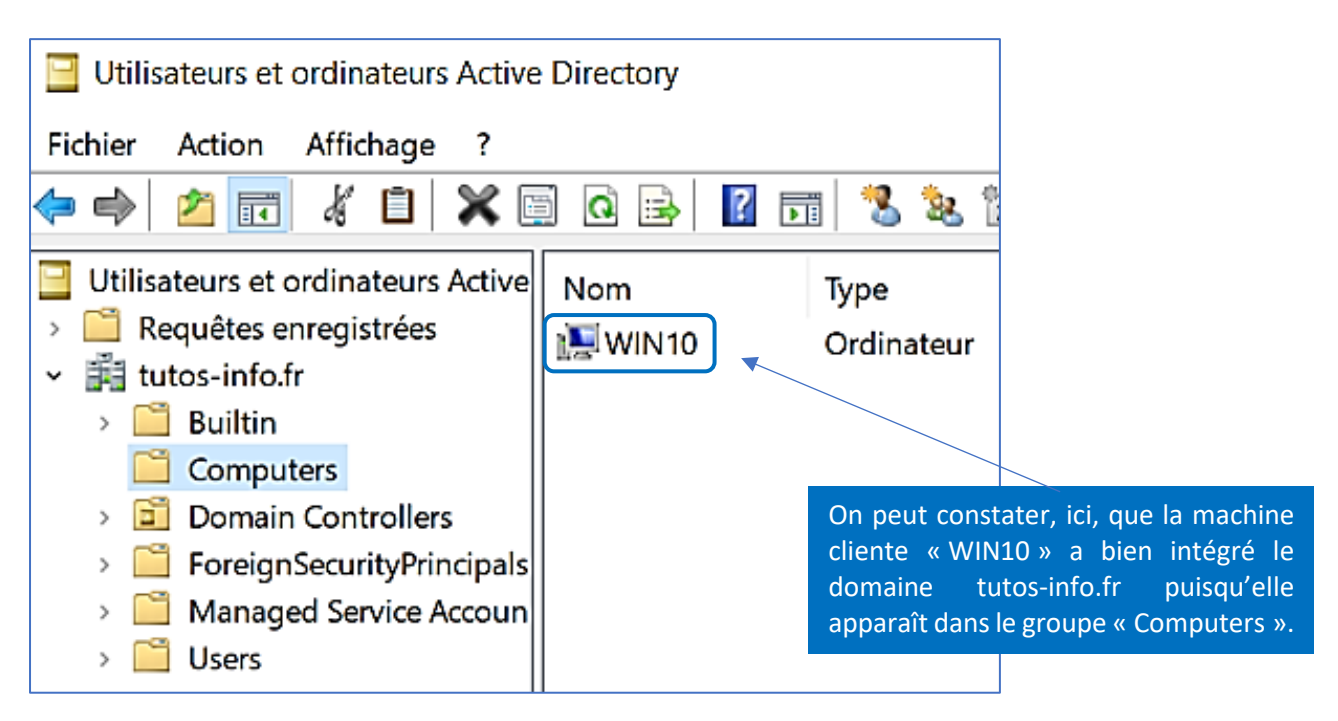

Dans un autre tutoriel, nous vous présenterons la méthode qui permettra de créer des « lecteurs réseau » pour chaque utilisateur du domaine afin qu'il puisse enregistrer ses fichiers sur le serveur et non sur sa machine locale.